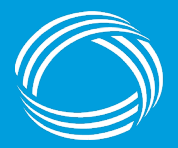

GEORGIA DEPARTMENT OF COMMUNITY HEALTH

# Intro to EASE: EASE for Geeks

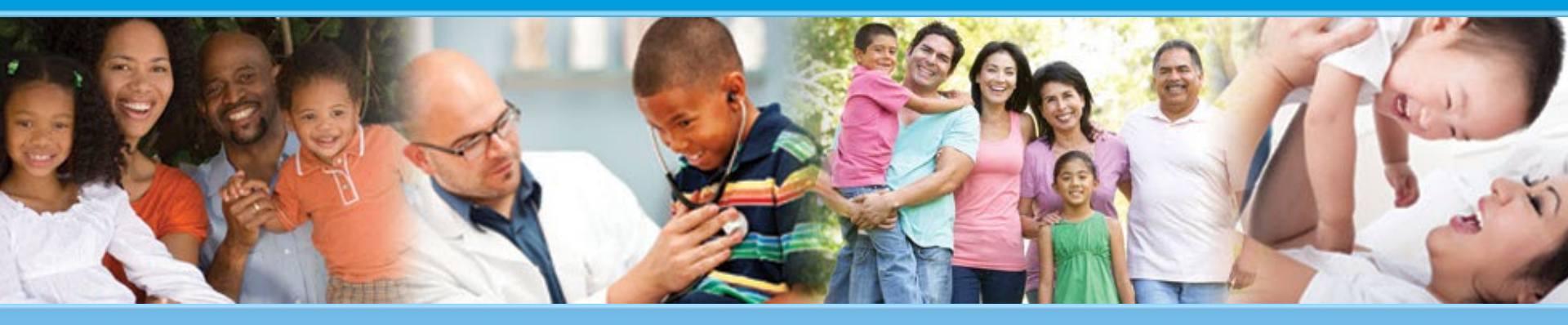

Steven Simmons, IT Business Analyst Office of Analytics and Program Improvement

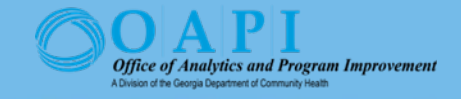

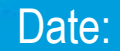

#### GEORGIA DEPARTMENT OF COMMUNITY HEALTH

### Mission:

The mission of the Department of Community Health is to provide access to affordable, quality health care to Georgians through effective planning, purchasing, and oversight.

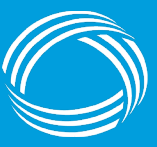

Georgia Department of Community Health

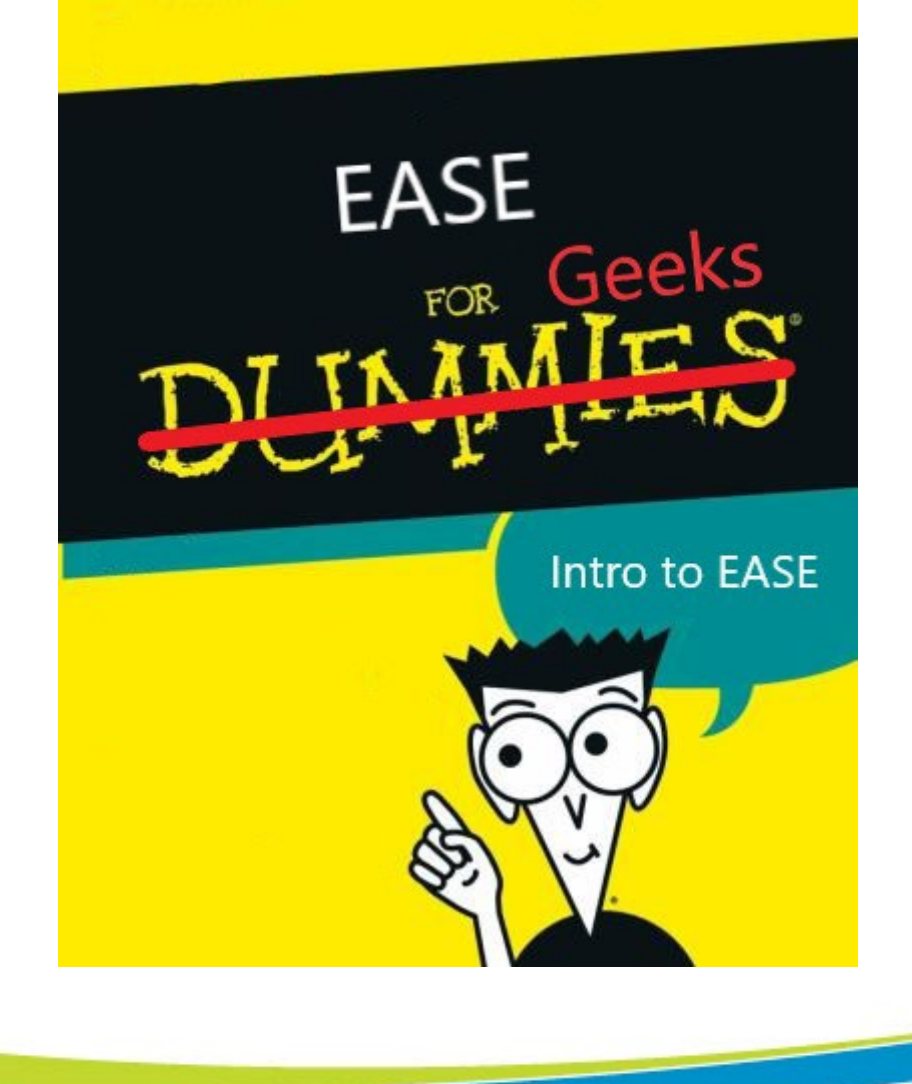

### What is EASE?

- EASE → Enterprise Analytics Solution for Everyone
- DCH owned and operated solution
- Cloud Data Warehouse
- Off the shelf BI Tool compatibility for reporting and data visualization
- Automated data loading from data partners to ensure access to fresh data
- Role based security and MFA (multifactor authentication)

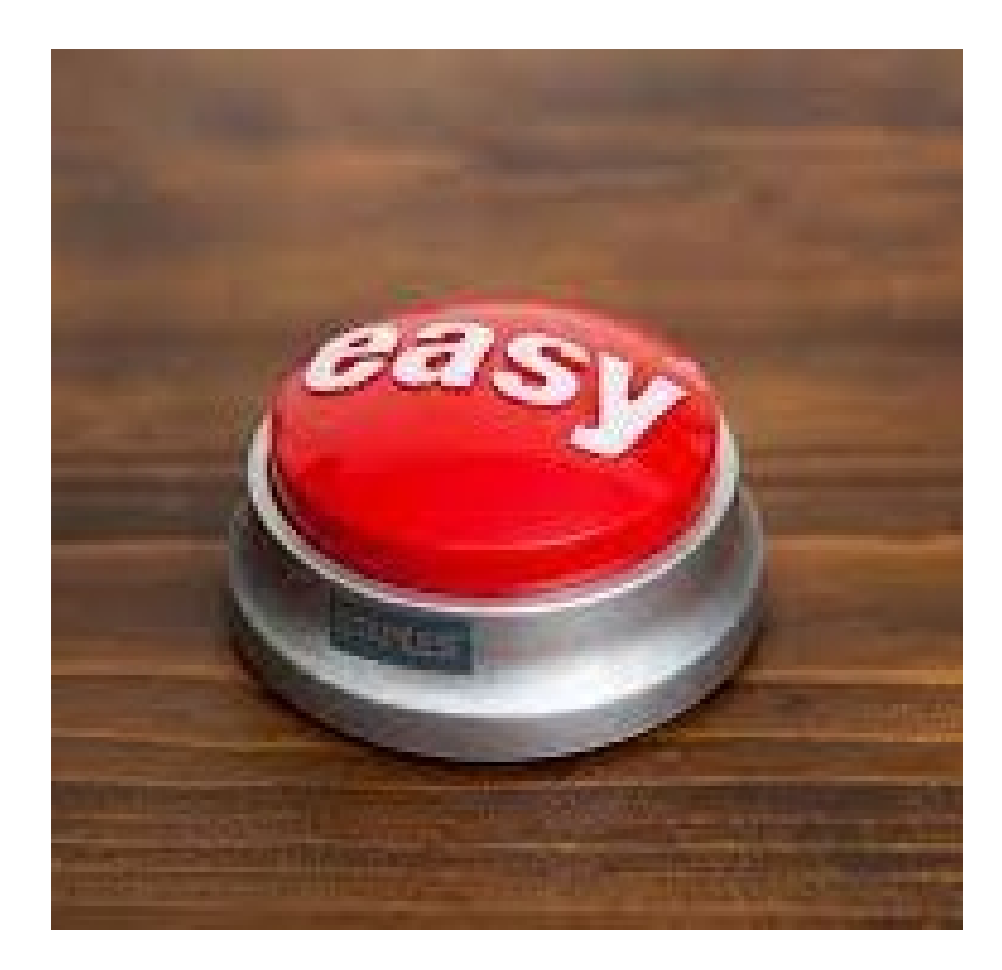

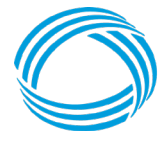

GEORGIA DEPARTMENT OF COMMUNITY HEALTH

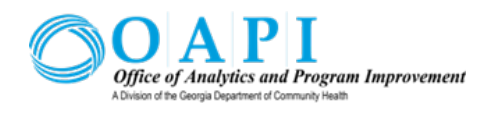

# Okay, How does EASE work?

#### **Snowflake**

- Serves as EASE cloud-based data warehouse
- Role based security
- Compatible with BI tools like Tableau, Power BI, and others
- Compute power is scalable to improve performance
- Uses a modified version of SQL, SnowSQL
- Create queries to access live data and reports
- Data Standardization across departments
- Data cleansing and enhancements

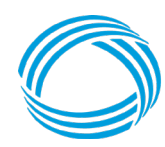

GEORGIA DEPARTMENT OF COMMUNITY HEALTH

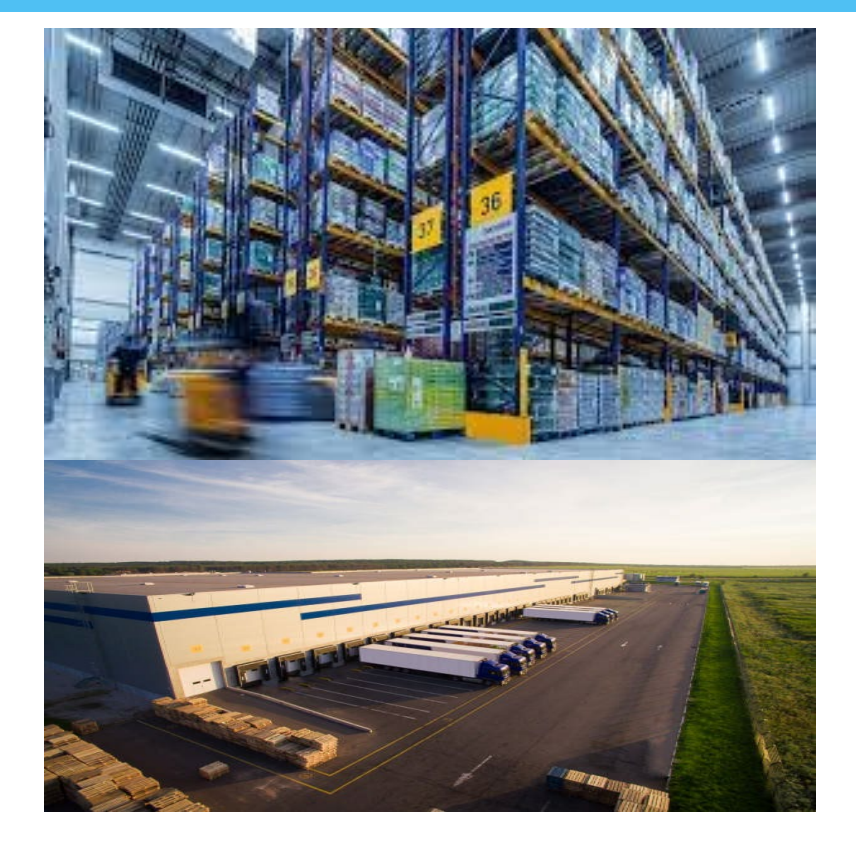

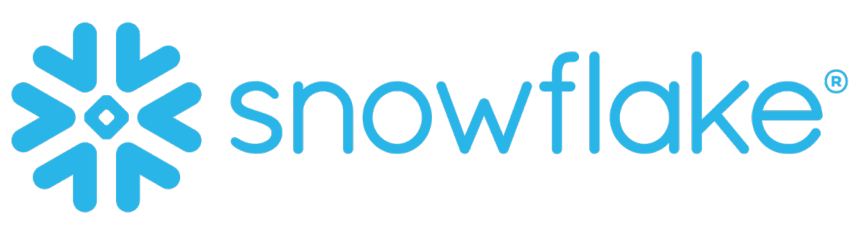

#### Demonstration

| SS Steven Simmons<br>EASE_DW_PROD_B | Worksheets                                  |      |                |                | Q Search +                 |
|-------------------------------------|---------------------------------------------|------|----------------|----------------|----------------------------|
| Worksheets                          | Recent Shared with me My Worksheets Folders |      |                |                |                            |
| B Dashboards                        | TITLE                                       | ТҮРЕ | VIEWED V       | UPDATED        | ROLE                       |
| 🛆 Data                              | <b>2023-01-06 3:04pm</b>                    | SQL  | 24 minutes ago | 24 minutes ago | EASE_DW_DEV_DEVELOPER_ROLE |
| 🛱 Marketplace                       | <b>2023-09-07 8:19am</b>                    | SQL  | 25 minutes ago | 25 minutes ago | EASE_DW_PROD_WHERESCAPE_R  |
| E Activity                          | <b>2023-05-22 8:44am</b>                    | SQL  | 39 minutes ago | 39 minutes ago | EASE_DW_DEV_DEVELOPER_ROLE |
| Admin                               | <b>2023-08-11 1:57pm</b>                    | SQL  | 39 minutes ago | 39 minutes ago | ACCOUNTADMIN               |
| ⑦ Help & Support                    |                                             |      |                |                |                            |

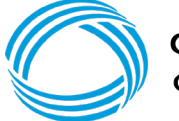

### **Geek Out!**

- What is DataVault 2.0?
  https://datavaultalliance.co
  m/about/what-is datavault/data-vault-2-0 model/
- Snowflake Conference https://www.snowflake.co m/summit/save-the-date/

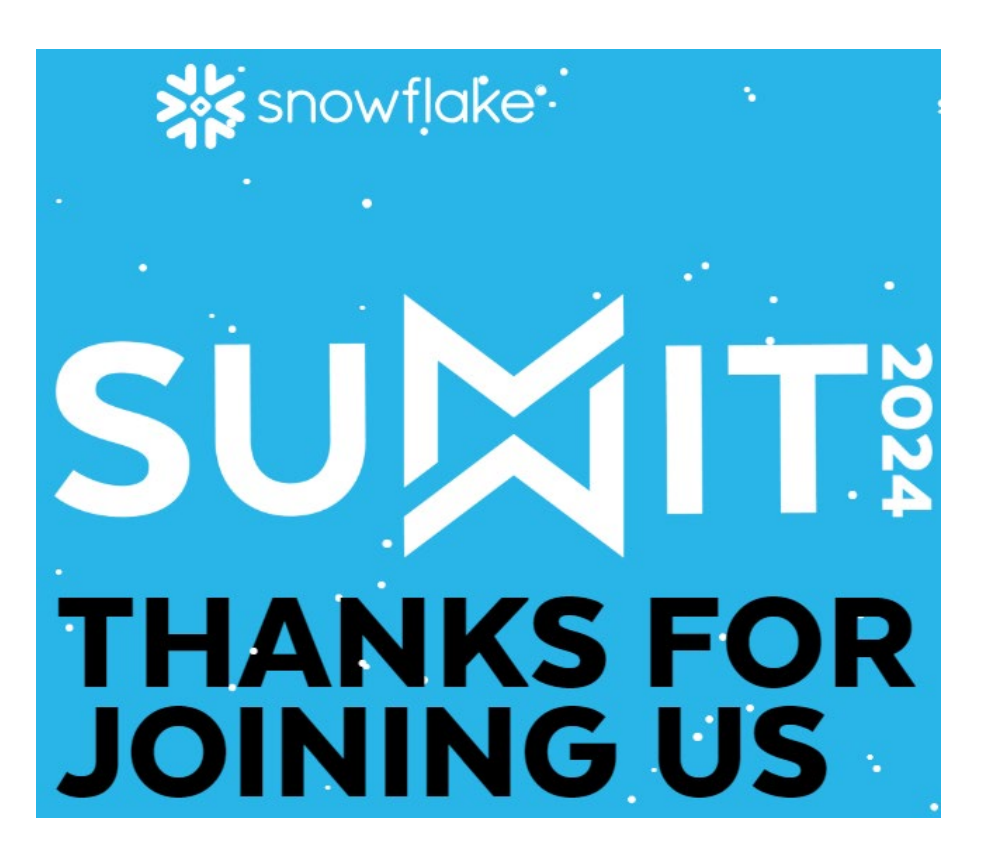

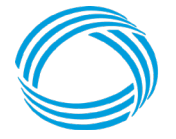

# Okay, How does EASE work? continued

#### <u>Tableau Desktop</u>

- Data visualization tool
- Connect to live data in Snowflake

#### Tableau Server

- Internal host site for DCH EASE Tableau dashboards
- Role based security
- Published data connections and dashboards
- Projects for individual departments
- Shared Projects for all departments

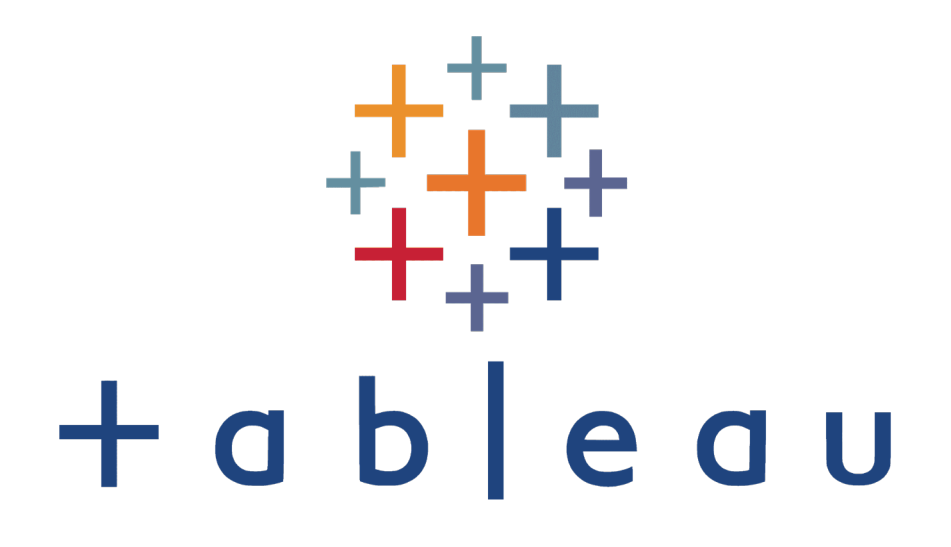

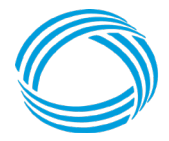

#### Demonstration

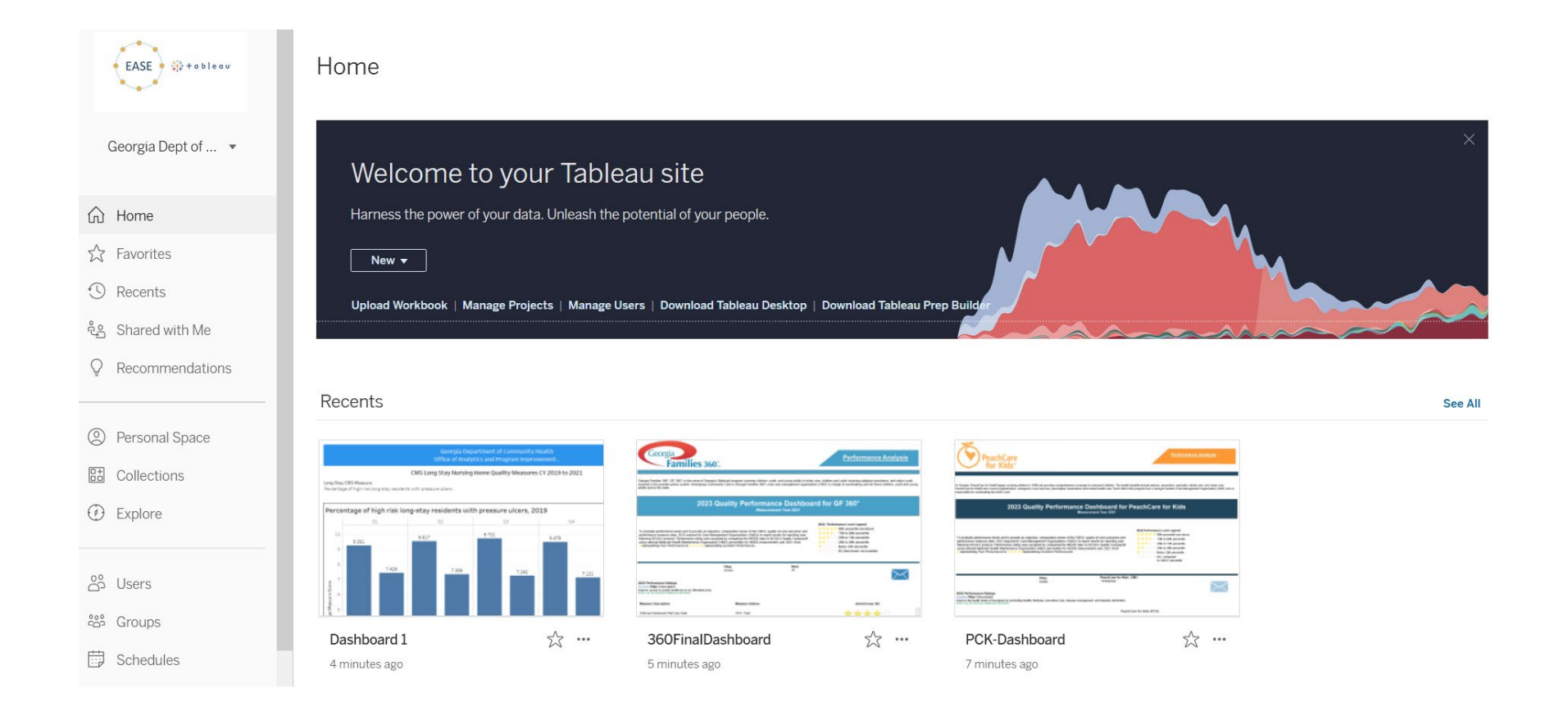

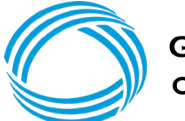

GEORGIA DEPARTMENT OF COMMUNITY HEALTH

#### Geek Out!!!

#### TABLEAU 🤛 Conference

#### #Data23

# Let your insights go wild.

- Tableau Public: https://public.tableau.com/
- Conference: https://www.salesforce.co m/tableau-conference/
- Resources: https://www.tableau.com/le arn/training

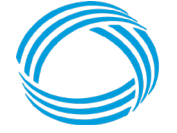

# How does EASE impact my day to day?

- Managers can bookmark live reports on their favorite web browser
- Drill down into reporting for greater context
- Increased consistency in reporting across department
- Reduced workload for analysts
- Self service

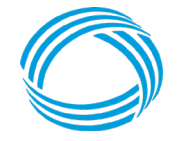

### **Accessing Tableau Server Demonstration**

- Log into VPN using Pulse Secure
- Log into Tableau
  - In a browser, type: <u>https://tableau.dch.ga.gov/</u>
    - Bookmark this URL for future access
    - Note: If you receive a "403 Forbidden", you are not connected to the VPN
    - Enter your Tableau username
    - Enter your Tableau password
    - Click "Sign In"
  - If successful, the Home screen of Tableau appears

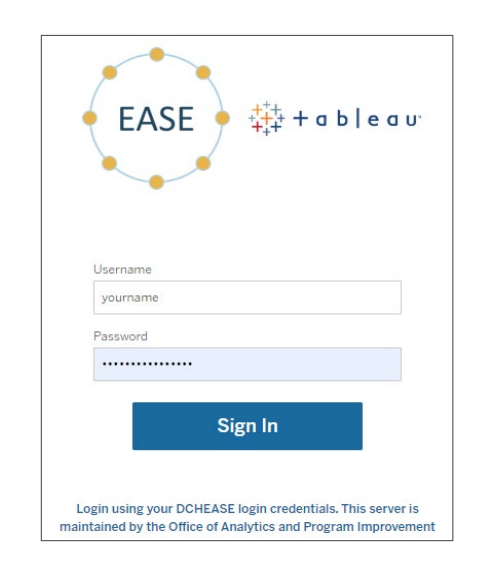

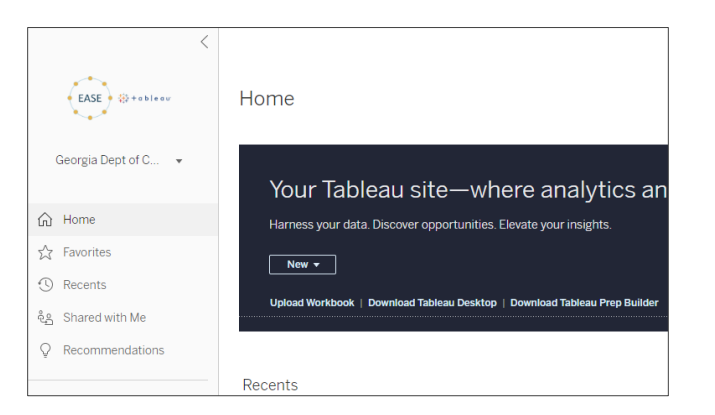

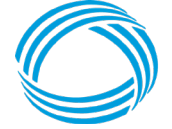

#### Contacts

- Thanks for watching
- EASE Email: <u>ease.admin@dch.ga.gov</u>
- Presenter Email: <u>steven.simmons@dch.ga.gov</u>

### $\bigcirc$

GEORGIA DEPARTMENT OF COMMUNITY HEALTH

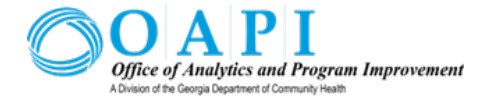

#### Intro to EASE

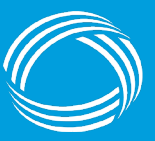

GEORGIA DEPARTMENT OF COMMUNITY HEALTH

#### **Purpose:**

Shaping the future of A Healthy Georgia by improving access and ensuring quality to strengthen the communities we serve.